# 腾讯云智营网优

# 快速入门

# 产品文档

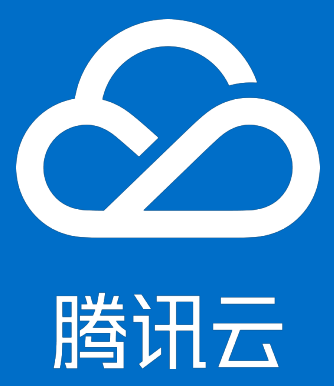

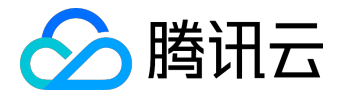

### 【版权声明】

©2013-2017 腾讯云版权所有

本文档著作权归腾讯云单独所有,未经腾讯云事先书面许可,任何主体不得以任何形式复制、修改、抄袭、传播全部或部分本文档内容。

【商标声明】

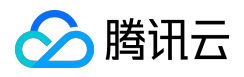

及其它腾讯云服务相关的商标均为腾讯云计算(北京)有限责任公司及其关联公司所有。本文档涉及的第三方 主体的商标,依法由权利人所有。

#### 【服务声明】

本文档意在向客户介绍腾讯云全部或部分产品、服务的当时的整体概况,部分产品、服务的内容可能有所调整 。您所购买的腾讯云产品、服务的种类、服务标准等应由您与腾讯云之间的商业合同约定,除非双方另有约定 ,否则,腾讯云对本文档内容不做任何明示或模式的承诺或保证。

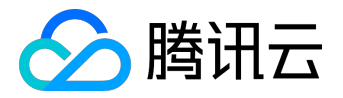

### 文档目录

| 文 | 档声明         | . 2 |
|---|-------------|-----|
| 快 | 速入门         | . 4 |
|   | 步骤一:新建加速服务  | . 4 |
|   | 步骤二:接入服务    | . 7 |
|   | 步骤三:服务停用和启用 | . 9 |

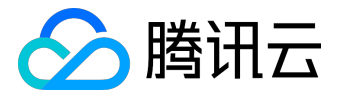

快速入门

步骤一:新建加速服务

## 1进入产品页面

#### 登录腾讯云管理中心,打开【智营网优管理后台】: https://console.cloud.tencent.com/ino。

|                | 总览 | 云产品,一常用服务   |           | English    | │ 备案 │ 文档测试帐号 ▼     | 费用▼   工单▼   ⑦   ⊠   ①   |
|----------------|----|-------------|-----------|------------|---------------------|-------------------------|
| 智营网优           | <  | 加速服务管理 默认项目 | ¥         |            |                     |                         |
| 加速服务管理<br>数据统计 | ~  | 新建接入API     | 开通省份      |            |                     |                         |
| 卡顿分析           | ~  | 游戏名称        | 游戏ID      | 已开通服务      | 创建时间                | 操作                      |
|                |    | 贪吃蛇         | 920035389 | 4G加速 骨干网加速 | 2017-09-18 15:46:31 | 卡顿分析 4G加速数据统计 骨干网加速数据统计 |
|                |    | 王者荣耀        | 920034729 | 4G加速 骨干网加速 | 2017-09-18 15:45:17 | 卡顿分析 4G加速数据统计 骨干网加速数据统计 |
|                |    |             |           |            |                     |                         |
|                |    |             |           |            |                     |                         |
|                |    |             |           |            |                     |                         |
|                |    |             |           |            |                     |                         |
|                |    |             |           |            |                     |                         |
|                |    | #075        |           |            |                     |                         |
|                |    | 开2坝         |           |            |                     | 毎贝显示行 20 ▼              |

### 2 新建加速服务

#### 1. 新建加速服务

点击【新建】按钮,进入新建加速服务的页面。

每一项加速服务就是一条资源通道,客户端通过通道的标识,向腾讯云发送加速请求,实现加速功能。 我们建议用户为每一款游戏新建一项加速服务,这样有利于统计游戏的加速情况。

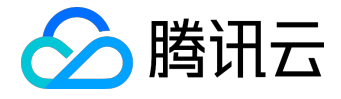

| 🔗 腾讯云  | 总览     | 云产品▼  常用服务    | English   备案   文档测试帐号 +   费用 +   工单 +   ⑦   ☑                | ٩ |
|--------|--------|---------------|--------------------------------------------------------------|---|
| 智营网优   | <      | く 新建加速服务      |                                                              |   |
| 加速服务管理 |        |               |                                                              |   |
| 数据统计   | $\sim$ | 基本信息          |                                                              |   |
| 卡顿分析   | $\sim$ | 所属项目          | 默认项目 🗸                                                       |   |
|        |        | 游戏名称          | 王者荣耀                                                         |   |
|        |        | 游戏类型          | 网络游戏                                                         |   |
|        |        | Android包名     | 请输入Android包名                                                 |   |
|        |        | iOS bundle ID | 0                                                            |   |
|        |        | 4G加速服务        |                                                              |   |
|        |        | 服务启用/停用 ①     |                                                              |   |
|        |        | 每日加速次数限额 🛈    | <ul> <li>不限制</li> <li>其它</li> <li>100</li> <li>万次</li> </ul> |   |
|        |        | 限额警告手机(可选) ③  | 1371111111                                                   |   |
|        |        | 骨干网加速服务       |                                                              |   |
|        |        | 服务启用/停用 ()    |                                                              |   |
|        |        | 服务器地址 ③       | X00CJ00X X0CJ00X                                             |   |
|        |        | 开通            |                                                              |   |

2. "游戏 ID" 和 "游戏 KEY"

每开通一项加速服务,会产生一个"游戏 ID",和"游戏 KEY",在调用加速 SDK 的 API 时会用到。"游戏 KEY"默认只有注册账号、管理员(全局协作者)才有查看"游戏 KEY"的权限,如果您不是管理员,请联系管理员查看。

| ▲ 腾讯云          | 总览     | 云产品 ★ 常用服务 Eng                            | anglish   备案   文档测试 <del>术号 +</del>   费用 +   工单 +   ⑦   ☑   ○ |
|----------------|--------|-------------------------------------------|---------------------------------------------------------------|
| 智营网优           | <      | < 加速服务详情                                  |                                                               |
| 加速服务管理         |        |                                           |                                                               |
| 数据统计           | $\sim$ | 基本信息                                      | 编辑 4G加速服务 编辑                                                  |
| 卡顿分析           | $\sim$ | 所屋项目 默认项目                                 | 服务启用/停用 已开通                                                   |
|                |        | 游戏名称 王者荣耀                                 | 每日加速次数限额 不限制                                                  |
|                |        | 游戏类型 网络游戏                                 | 限额告警手机                                                        |
|                |        | Android包名                                 |                                                               |
|                |        | iOS bundle ID 0                           | 骨干网加速服务编辑                                                     |
|                |        | 创建人 3 3 3 3 3 3 3 3 3 3 3 3 3 3 3 3 3 3 3 | 服务启用/停用 已开通                                                   |
|                |        | 创建时间 2017-09-18 15:45:17                  | 服务器信息 1. 1. 1. 1. 1. 1. 1. 1. 1. 1. 1. 1. 1.                  |
|                |        |                                           |                                                               |
|                |        | 鉴权信息                                      |                                                               |
| 游戏ID 920034729 |        | 游戏ID 920034729                            |                                                               |
|                |        | 密钥ID Ak Contract C1 重新生成                  | 白龙                                                            |
|                |        | 密钥信息                                      |                                                               |
|                |        | 密钥KEY m N                                 |                                                               |

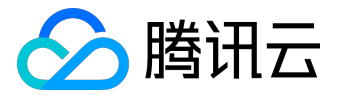

## 3 修改服务配置

在控制台,点击【编辑】按钮,提供了修改您的配置的页面,可以设置使用限制,和发送告警通知,如果不填写告警手机号码,系统将不发送告警信息。

| 🔗 腾讯云  | 总览     | 云产品 × 常用服务 English │ 备案                         | : │ 文档测试帐号 ▼ │ 费用 ▼ │ 工单 ▼ │ ⑦ │ ⊠ │ ○     |
|--------|--------|-------------------------------------------------|--------------------------------------------|
| 智营网优   | <      | < 加速服务详情                                        |                                            |
| 加速服务管理 |        |                                                 |                                            |
| 数据统计   | $\sim$ | 基本信息 编辑 4G                                      | 加速服务                                       |
| 卡顿分析   | $\sim$ | 所屋项目 默认项目 服务                                    | 务启用/停用 ① 🛛 🔍                               |
|        |        | 游戏名称 王者荣耀 每                                     | 日加速次数限额 ③   • 不限制   ○ 其它 100 万次            |
|        |        | 游戏类型 网络游戏                                       |                                            |
|        |        | Android包名                                       | <b>颜警告手机(可选) ③</b> 请输入告警手机号码               |
|        |        | iOS bundle ID 0                                 |                                            |
|        |        | 创建人 3 3 4 5 5 6 5 6 5 6 6 6 6 6 6 6 6 6 6 6 6 6 | **//F                                      |
|        |        | 创建时间 2017-09-18 15:45:17                        | Townshift                                  |
|        |        | Ę۲.                                             |                                            |
|        |        | 鉴权信息                                            |                                            |
|        |        | 游戏ID 920034729 服务                               | 好器信息 1 ● ● ● ● ● ● ● ● ● ● ● ● ● ● ● ● ● ● |
|        |        | 密钥ID A 新生成                                      |                                            |
|        |        | 密钥(KEY menseling) N                             |                                            |

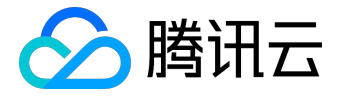

## 步骤二:接入服务

智营网优有两种接入方式:SDK 和 API,下面分别列出两种方式,具体步骤可参考开发者手册,其中 API 方式只支持 4G 加速服务且没有网络诊断功能。

接入方式一:SDK

Android SDK

<u>Android SDK 文档</u>

iOS SDK

<u>iOS SDK 文档</u>

Unity SDK

<u>Unity SDK 文档</u>

接入方式二:API

#### API 概览

| 接口功能        | Action Name   | 功能描述                 |
|-------------|---------------|----------------------|
| 获取运营商接口 URL | <u>geturl</u> | 调用接口得到一个 URL         |
|             |               | 字符串 , 通过访问该 URL 可以获得 |
|             |               | 该手机用户在运营商数据库的唯一标     |
|             |               | <b>示</b>             |
| 开通 4G 加速    | <u>open</u>   | 启用 4G                |
|             |               | 网络加速服务功能 , 加速服务 1    |
|             |               | 小时后自动关闭              |
| 关闭 4G 加速    | <u>close</u>  | 停用 4G                |
|             |               | 加速服务后,加速效果将失效        |

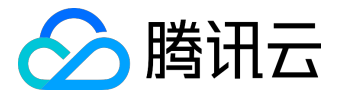

#### 调用示例

• 启用 4G 加速服务

主要步骤如下:

- 1) <u>生成签名信息</u>
- 2) 获取运营商(电信、移动和联通)接口地址 URL
- 3) 获取手机用户唯一标示值
- 4) <u>开通 4G 加速服务</u>
- 停用 4G 加速服务

#### 主要步骤如下:

- 1) <u>生成签名信息</u>
- 2) 获取运营商 (电信、移动和联通)接口地址 URL
- 3) 获取手机用户唯一标示值
- 4) <u>关闭 4G 加速服务</u>

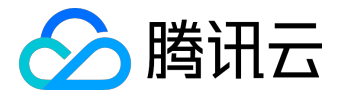

# 步骤三:服务停用和启用

在控制台的加速服务详情页面,您可以停用某一项正在生效的加速服务,也可以重新启用一项已经停用的加速服务,无需修改客户端代码即可控制加速服务的使用。

| ∽ 腾讯云  | 总览     | 云产品▼ 常用服务 E                                     | nglish   备窦   文档测试帐号 +   费用 +   工单 +   ⑦   ☑   ⊙ |
|--------|--------|-------------------------------------------------|--------------------------------------------------|
| 智营网优   | <      | く 加速服务详情                                        |                                                  |
| 加速服务管理 |        |                                                 |                                                  |
| 数据统计   | $\sim$ | 基本信息                                            | 4G加速服务                                           |
| 卡顿分析   | $\sim$ | 所屈项目 默认项目                                       | 服务启用/停用 ①                                        |
|        |        | 游戏名称 王者荣耀                                       | 每日加速次数限额 ① • • 不限制 / 其它 100 万次                   |
|        |        | 游戏美型 网络游戏                                       |                                                  |
|        |        | Android包名                                       | 限额警告手机(可选)③ 请输入告警手机号码                            |
|        |        | iOS bundle ID 0                                 |                                                  |
|        |        | 创建人 3 3 4 4 5 6 6 6 6 6 6 6 6 6 6 6 6 6 6 6 6 6 | 保存取消                                             |
|        |        | 创建时间 2017-09-18 15:45:17                        |                                                  |
|        |        |                                                 | 骨干网加速服务                                          |
|        |        | 鉴权信息                                            | 服务启用停用 ① 🔍                                       |
|        |        | 游戏ID 920034729                                  | 服务器地址 ③   1                                      |
|        |        |                                                 |                                                  |
|        |        |                                                 | 保存 取消                                            |
|        |        |                                                 |                                                  |